# 6 خطوات تساعدك فى حذف معظم بياناتك من الإنترنت

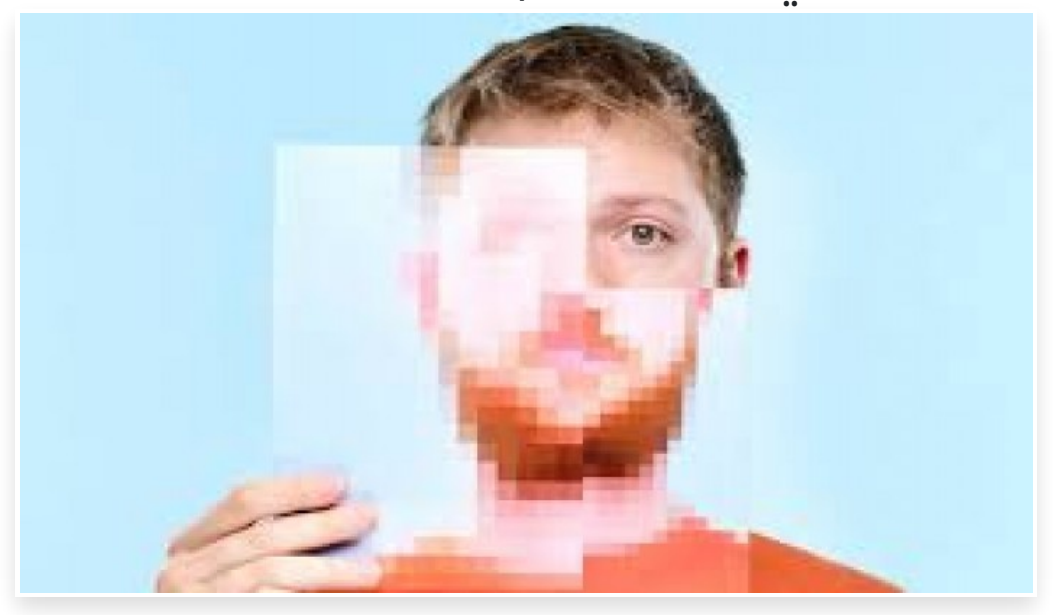

السبت 6 يونيو 2020 06:06 م

هل تساءلت يومًا عن كيفية حذف بياناتك من الإنترنت؟ حسنًا، الإجابة المختصرة لهذا السؤال هي: للأسف، لاـ يمكنـك حـذف كـل بياناتـك بشـكل نهـائي من الإـنترنت، ولكنعلى الأقل يمكنك إخفاء (بصـمتك الرقميـة) Fingerprint على الإنترنت، مما يقلل من فرص حصول الشـركات على بياناتك ومعلوماتك لاسـتخدامها في تحقيق أهدافهم المختلفة، خاصةً استهدافك بالإعلانات.

#### إليك 6 خطوات تساعدك في حذف بياناتك من الإنترنت:

## 1- حذف حساباتك على الإنترنت أو إلغاء تنشيطها:

يجب عليـك أولًا- حـذف حساباتـك في مواقع التواصـل الاجتمـاعي، مثل: فيسبوك وتويتر وإنسـتاجرام، لأن الشـركات المالكـة لهـذه المواقع تعتمـد على بياناتك بشـكل أساسـي، حيث تقوم ببيع البيانات والمعلومات التي وافقت على تقديمها للجهات الخارجية لاستهدافك بالإعلانات.

لحـذف هـذه الحسابات، انتقل إلى إعدادات الحساب الشخصـي الخاص بك في كل موقع، وابحث فقط عن خيار إما (إلغاء تنشيط الحساب) Deactivate Account، أو (حذف الحساب) Remove Account، ستجد هذه الخيارات عادة في تبويب الأمان أو الخصوصية.

إذا كنت تواجه مشكلة مع حساب معين، فحاول البحث عبر الإنترنت عن (كيفية حذف حسابي في) How to delete my account at متبوعًا بـاسم الموقع الـذي ترغب في حـذف حسابك منه، وإذا تعـذر عليك حـذف حسابك في هـذا الموقع لسـبب ما، فيجب عليك القيام بتغيير المعلومات الموجودة في الحساب إلى بيانات أخرى غير مرتبطة بك.

## 2- قم بإزالة بياناتك من مواقع جمع البيانات:

يمكنك اسـتخدام خـدمات مدفوعة متخصـصة مثل: Delete Me للقيـام بالأـمر نيابـةً عنك، وذلك من خلال البحث بشـكل أكثر عُمقًا في قاعدة بيانات شـركات جمع البيانات التي تقوم بجمع معلوماتك وبيعها للجهات المهتمة، مع خيارات أخرى مثل: البحث كل بضعة أشهر للتأكد من عدم إضافة اسمك إلى هذه المواقع.

## 3- إزالة المعلومات الشخصية من مواقع الإنترنت:

إذا قـام شـخص مـا بنشـر معلومـات حساسـة خاصـة بـك، مثـل: رقم الضـمان الاجتمـاعي أو رقم حسـاب مصـرفي، ولم يوافـق مشـرف الموقع على حـذفها، يمكنك إرسـال طلب قانوني إلى جوجل لحـذف هـذه

المعلومات.

قـد تسـتغرق عمليـة الحـذف بعض الوقت، وليس هنـاك ما يضـمن نجاحها، لكنها تعتبر أفضل وسـيلة لك إذا وجدت نفسك في مثل هذا الموقف.

#### 4- إزالة نتائج البحث القديمة:

إذا وجـدت أن هنـاك صـفحة إنـترنت تحتـوي على معلومـات عنـك ترغب في التخلص منهـا، مثـل: صـفحتك الشخصـية في موقع عملت فيه سابقًا، يمكنك التواصل معهم لتحـديث الصـفحة، ولكن حتى في هذه الحالة ربما قد تجد اسـمك يظهر في نتائج البحث، وهذا غالبًا بسـبب أن النسـخة القديمة من هذه الصـفحة مخزنة مؤقتًا على خوادم جوجل.

في هـذه الحالـة يمكنك إرسال عنوان URL الخـاص بصـفحة البحث إلى جوجل على أمل أن تقوم بتحـديث خوادمهـا من خلاـل حـذف نتيجـة البحث المخزنـة مؤقتًـا، بالتأكيـد ليس هنـاك مـا يضـمن أن جوجل ستزيل بياناتك المخزنة مؤقتًا من خوادمها، ولكن الأمر يستحق المحاولة.

#### 5- أخيرًا، حذف عنوان بريدك الإلكتروني:

اعتمادًا على نوع موفر خدمة البريد الإلكتروني الذي تستخدمه، سيختلف مقدار الإرشادات التي يجب عليك تطبيقها لحذف بريدك الإلكتروني، ولكن غالبًا سيتعين عليك تسجيل الدخول إلى حسابك ثم البحث عن خيار (حذف) أو (إغلاق الحساب)، سـتبقى بعض الحسابات مفتوحة لفترة معينة من الوقت لإتاحة الفرصة لإعادة تنشيط البريد الإلكتروني مرة أخرى إذا تراجعت عن قرار الحذف.

وتـذكر أن هـذه الخطوة يجب أن تكون الأخيرة لأن وجود بريـد إلكتروني نشـيط ضـروري لإكمال الخطوات الأربع السابقـة، كما يجب عليك التحلي بالصبر عنـد تنفيـذ هذه العملية، ولا تتوقع إكمالها في يوم واحد، وقد يتعين عليك أيضًا القبول بوجود بعض البيانات التي لن تتمكن من حذفها نهائيًا من الإنترنت.